## ОБУКА ЗА MEDTRUM ТОUCHCARE CGMs ЗА IOS СЛЕДБЕНИЦИ

КУБИС МЕДИКАЛ ДООЕЛ

Веб страница: https://medtrum.mk/ Е-маил контакт: medtrum@cubismedical.com.mk Телефон: 071 269 858

## Предуслови за користење на Medtrum TouchCare CGMs за ИОС следбеници

- Следбеникот мора да има паметен телефон.
- Следбеникот мора да има Интернет конекција на паметниот уред.
- Следбеникот мора да има вклучено WLAN (Wi-Fi) и мобилни податоци (mobile data).
- Следбеникот мора да има своја е-маил адреса и достапност до истата поради регистрација.
- Вклучете ја Bluetooth опцијата на паметниот уред.
- Проверете дали Бесчујно (Sound off) и Не вознемирувај (Do not disturb) се исклучени. Звукот (Sound) мора да е вклучен за да не пропуштите предупредувања.

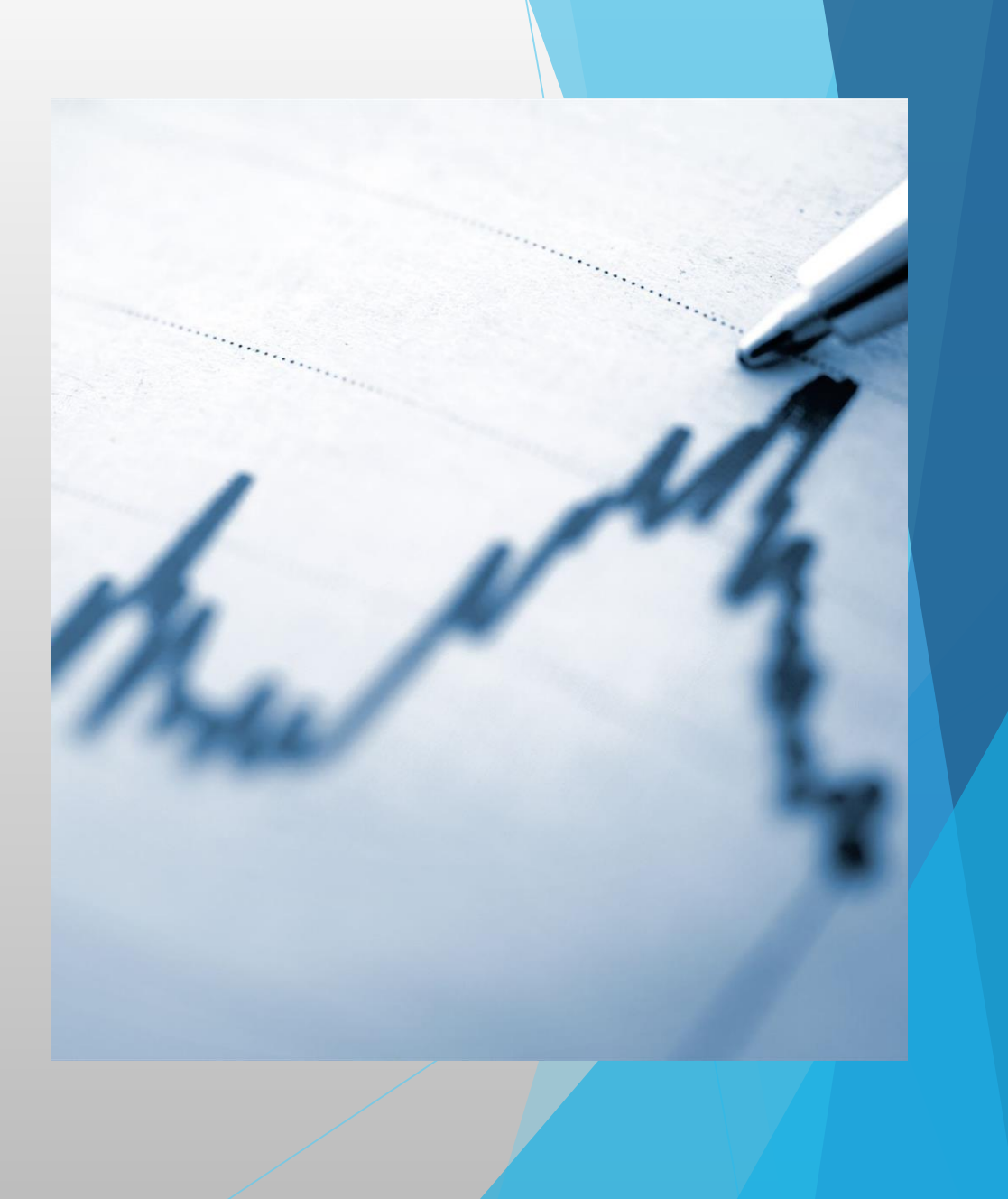

## Тренинг step by step

1. Инсталација на Medtrum EasyFollow апликацијата на вашиот паметен уред. Преземете ја апликацијата преку Apple Store. Внесете Medtrum EasyFollow na Apple Store, па потоа допрете Install.

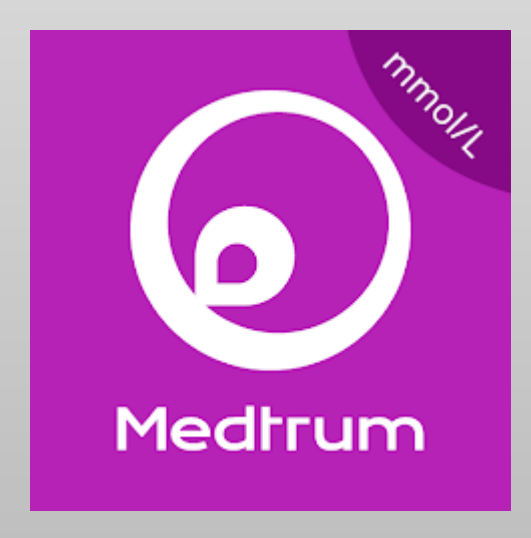

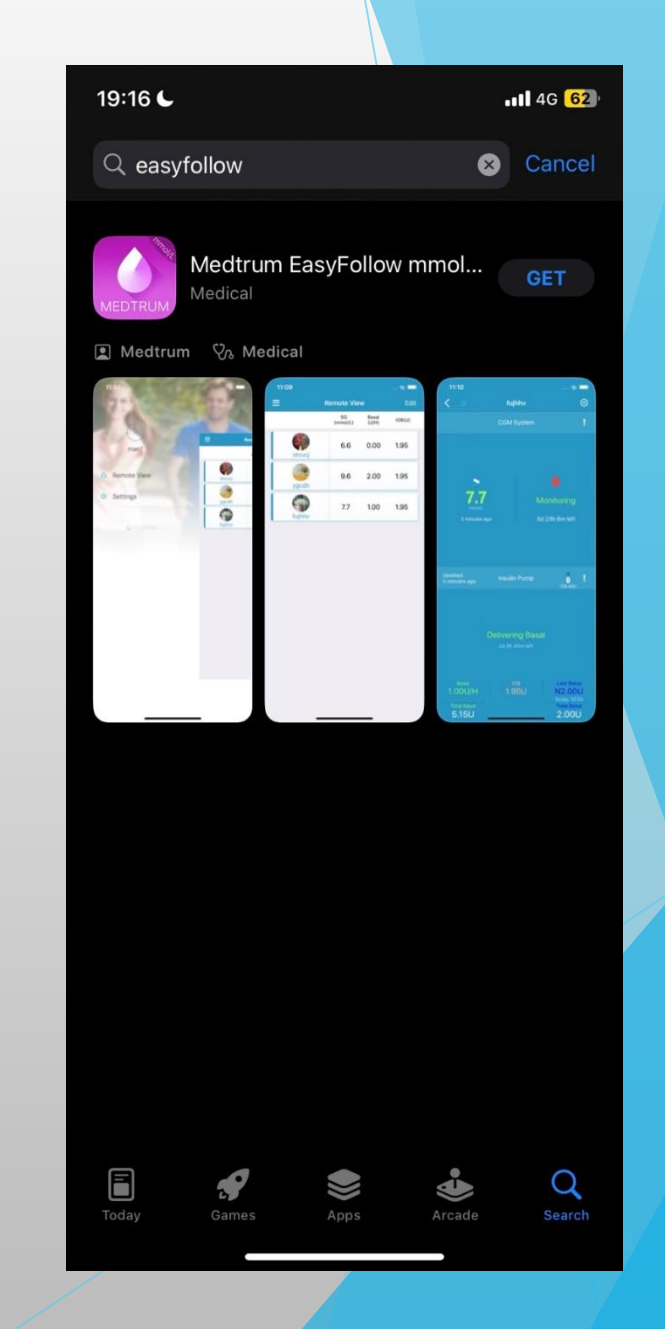

2. Штом се симне апликацијата, ќе добиете екран како на првата слика. Допрете ОК за да добивате нотификации. Регистрација на пациентот со негова е-маил адреса (Register). Допрете на Register за да влезете на екранот за регистрација.

3. Внесете ја вашата е-маил адреса, допрете на Get code, за да добиете код за верификација. Кодот за верификација ќе пристигне на вашата е-маил адреса. Ќе добиете екран како подоле на сликата на паметниот уред, каде имате 60 секунди да го внесете кодот за верификација. (во полето Verification code). Штом го внесете кодот за верификација, го внесувате Вашето име и презиме (Your full name), а под него внесувате Ваша лозинка (password) и на крај допрете на Next.

| 19:16 €                                                                                                    | 19:16 <b>€</b><br>◄ App Store | <b>  </b> 4G <mark>62</mark> ) | <b>19:17 €</b> |            | 11 4G <mark>62</mark> | 19:17     |                                                                                                    | <b>11 4</b> G <mark>62</mark> | <b>19:18</b> | C.           |               |          | .11 4G <mark>62</mark> ) |
|----------------------------------------------------------------------------------------------------|-------------------------------|--------------------------------|----------------|------------|-----------------------|-----------|----------------------------------------------------------------------------------------------------|-------------------------------|--------------|--------------|---------------|----------|--------------------------|
| Log in 🔀                                                                                                    | Log in                        |                                | <              | Register   |                       | <         | Register                                                                                                    | *                             | <            |              | Register      |          | <b>.</b>                 |
| R Mobile number/Email                                                                                                    | Q Mobile number/Email         |                                | 🗹 koskitan770  | @gmail.com |                       | 🗹 kosk    | itan77@gmail.com                                                                                                    | ø                             | 🗹 kos        | kitan77@gm   | ail.com       |          | 0                        |
| Password 1                                                                                                    | Password                      | 9/2                            |                | Get code   |                       |           | Resend after 57s                                                                                                    |                               |              | F            | esend after 2 | 9s       |                          |
| Log in                                                                                                    | Log in                        |                                |                |            |                       | Verificat | ion code                                                                                                    |                               | 164043       |              |               |          |                          |
| Register Forgot password?                                                                                                    | Register                      | Forgot password?               |                |            |                       | A Your    | full name                                                                                                    |                               | A Kos        | tadin Kitano | vski          |          |                          |
|                                                                                                    |                               |                                |                |            |                       | Pass      | word                                                                                                    | 9/2                           | 🔒 prol       | oa2023.      |               |          | •                        |
| "EasyFollow" Would Like to<br>Send You Notifications         Notifications may include alerts,<br>sounds and icon badges. These can be<br>configured in Settings.         Don't Allow |                               |                                |                |            |                       |           | The verification code has<br>been sent to your email<br>address. The verification<br>code will remain valid for 24<br>hours. |                               |              |              | Next          |          |                          |
|                                                                                                    | Passwor<br>a w e r t v        |                                | a w e          | r t v u i  | q o                   |           |                                                                                                    |                               | 1 2          | 3 4          | 56            | 78       | 9 0                      |
|                                                                                                    |                               |                                |                |            |                       |           |                                                                                                    |                               | - 7          |              |               | \$ &     | @ "                      |
|                                                                                                    | a s d f g                     | пјкі                           |                |            |                       |           |                                                                                                    |                               |              |              |               | φ α<br>  |                          |
|                                                                                                    |                               | b n m 🛛                        | ↔ z >          | xcvbnn     |                       |           |                                                                                                    |                               | #+=          | • •          |               | <u> </u> |                          |
|                                                                                                    | 123 😂 space                   | next                           | 123            | space @ .  | return                |           |                                                                                                    |                               | ABC          | <b>.</b>     | space         |          | return                   |
|                                                                                                    |                               | Ŷ                              |                |            |                       |           |                                                                                                    |                               |              | _            |               | _        | Ŷ                        |

4. Ќе добиете екран како на првата слика, каде е наведена политиката за приватност и условите за користење. Обележете ги квадратчињата и допрете на Create Account. Сега може да влезете и да се регистрирате со Вашата е-маил адреса и лозинка. Направете screen shoot за да ја замомните Вашата сметка и лозинка. На третата и четвртата слика се поставени екрани као изгледа апликацијата Easy Follow на Вашиот паметен уред.

| 19:18 €                                                                                                    | 19:18 (                                                                                                    | 19:18 <b>€</b>                                                                                                    | 19:18 (                                                           | 19:18 <b>6</b>             | 11 46 <mark>62</mark> |
|----------------------------------------------------------------------------------------------------|----------------------------------------------------------------------------------------------------|----------------------------------------------------------------------------------------------------|-------------------------------------------------------------------|----------------------------|-----------------------|
| Create Account                                                                                                    | Create Account                                                                                                    | Log in 💦                                                                                                    | 7 - ) Contraction of Contract                                     | Remote View                | Edit                  |
| Create Account We will only process your Healthcare data through Medtrum App/website with your consent.                                                                                                    | Create Account We will only process your Healthcare data through Medtrum App/website with your consent.  Registration succeeded. Back to login                                                    | koskitan77@gmail.com   proba2023.   Log in   Register Forgot password?                                                                                                    | <ul> <li>Remote View</li> <li>Settings</li> <li>Medrum</li> </ul> | SG Basal<br>(mmol/L) (U/H) | IOB(U)                |
| <ul> <li>✓ I Agree to the Terms of Use of Medtrum</li> <li>✓ I Agree to the Privacy Policy of Medtrum</li> <li>✓ I promise not to share the data to third parties without patient's consent.</li> </ul> Create Account | <ul> <li>I Agree to the Terms of Use of Medtrum</li> <li>I Agree to the Privacy Policy of Medtrum</li> <li>I promise not to share the data to third parties without patient's consent.</li> </ul> | Passwords         1       2       3       4       5       6       7       8       9       0         -       /       :       ;       (       )       \$       &       @       "         #+=       .       ,       ?       !       '       <           ABC         space       go       go |                                                                   |                            |                       |

5. За да провериме дали се дозволени сите поставки влезете во Settings менито, потоа во Applications, одберете ја Easy Follow апликацијата, допрете на Notifications и ќе се појави екран како на последната слика што потврдува дека се дозволени сите нотификации за Easy Follow апликацијата.

•1 4G 53

Banners

Temporary >

Automatic >

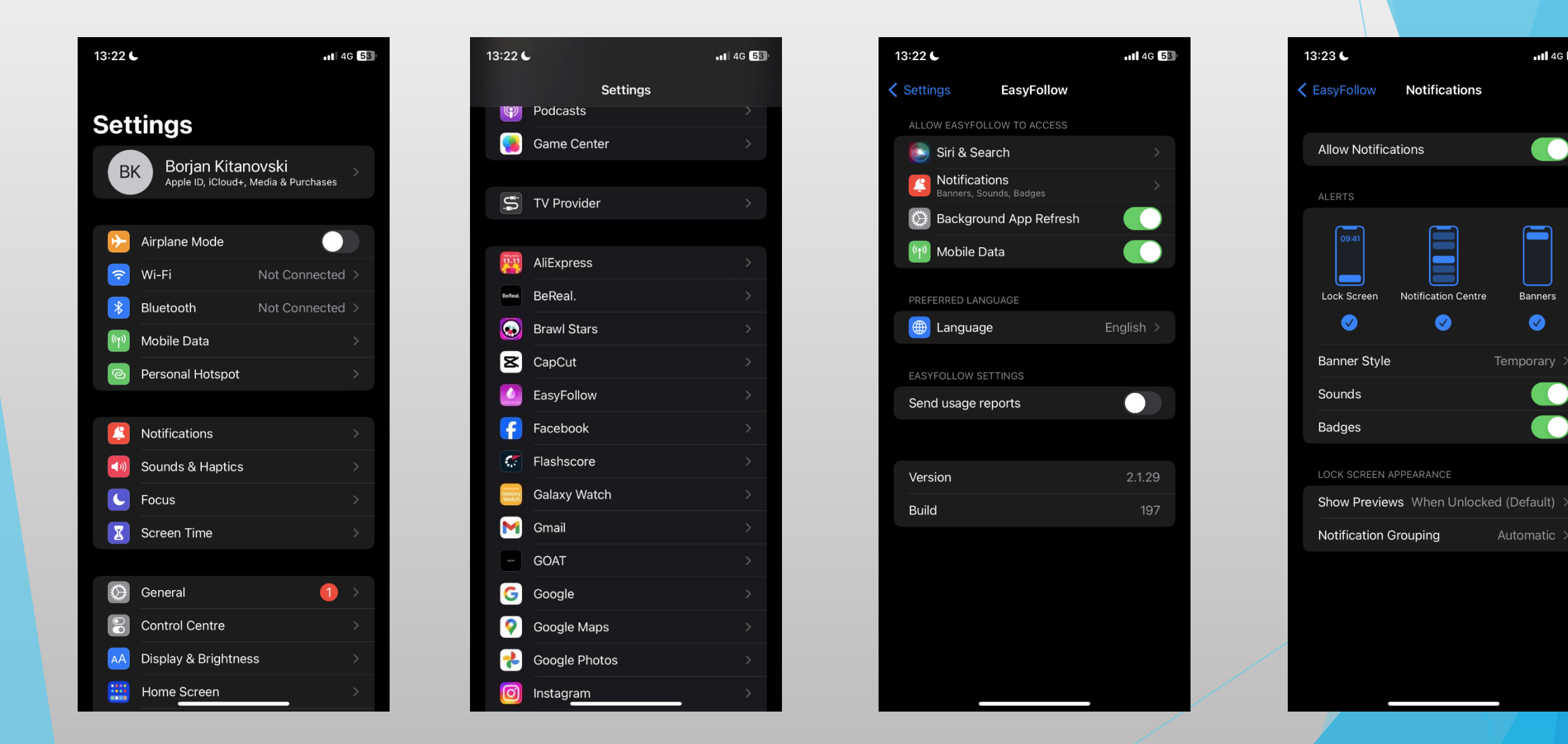

6. За да може да го пратите Вашето дете, треба во менито од EasyFollow, да одберете Remote View, па допрете на Edit и ќе добиете екран како на втората слика. Допрете на Add account и каде е наведено Account, запишете ја е-маил адресата од Вашете дете и допрете на Apply to remote view и на паметниот уред ќе се прикаже екран како на последната слика.

| Image: Remote View       Edit       Remote View       Done       Add Account       Add Account       Add Account       Add Account         SG<br>(mmod/L)       Basal<br>(UH)       ioBiU)       Image: Add Account       Image: Add Account       Image: Add A |
|----------------------------------------------------------------------------------------------------|
| qwertyuiop       qwertyuiop       Request sent.         qwertyuiop       qwertyuiop       as dfghjkl         as dfghjkl       as dfghjkl       Qvertyuiop         Qvertyuiop       Qvertyuiop       Qvertyuiop         Izi @ space       return       Izi @ space                                                                                                    |

7. Допрете на ОК за да се пушти одобрените за следење. Ке добиете екран како на втората слика. Во апликацијата EasySense на паметниот уред од Вашето дете ќе пристигне нотификација како на третата слика каде треба да се допре ОК за да Ве одобри да бидете негов следбеник. Easy Sense app → Settings → Account Security → Remote View Permission → account од следбеникот (follower)

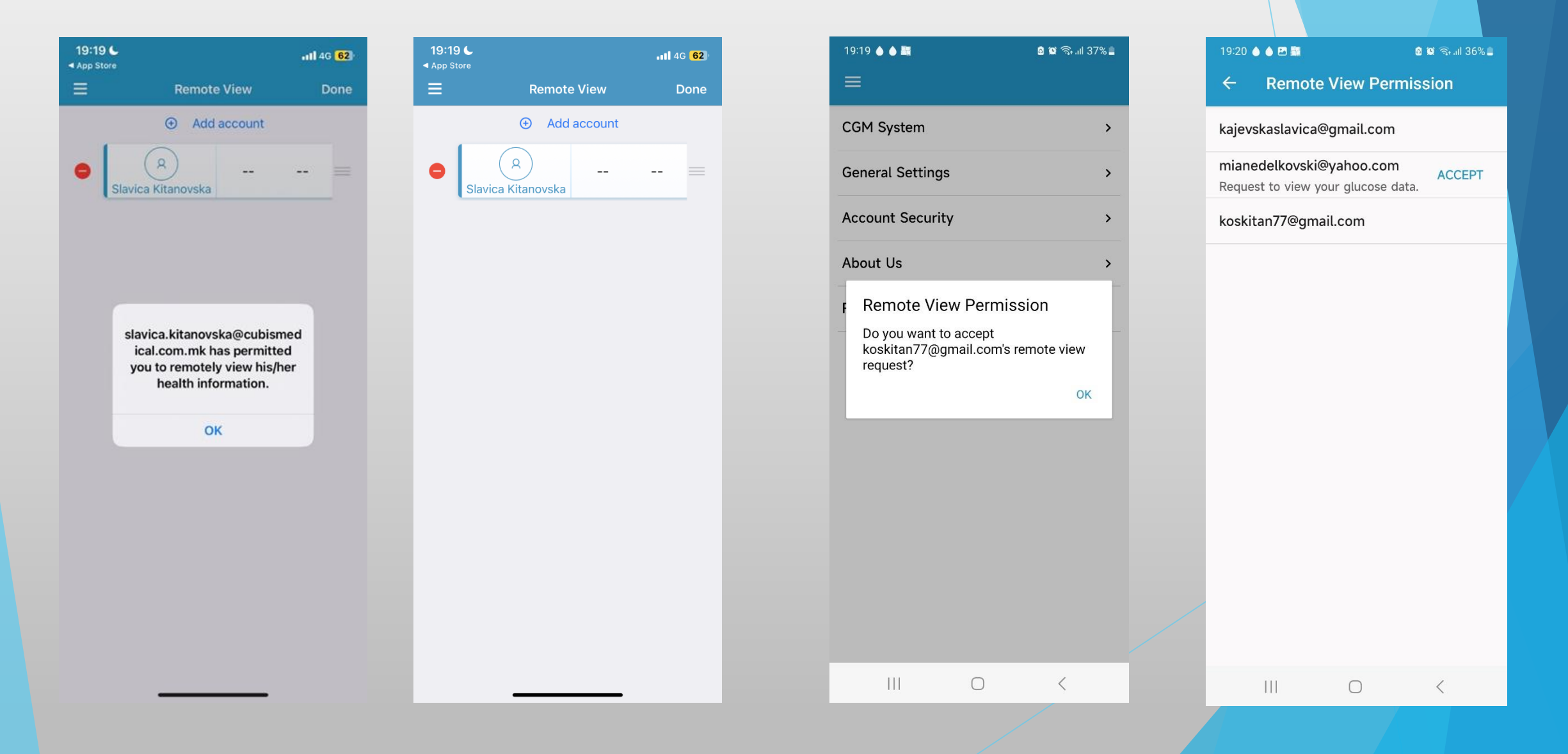